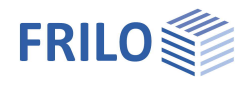

# Erddruckberechnung EDB+

### Inhaltsverzeichnis

| Anwendungsmöglichkeiten | 2  |
|-------------------------|----|
| Berechnungsgrundlagen   | 4  |
| Grundparameter          | 5  |
| System                  | 8  |
| Wandsystem              | 8  |
| Bodenprofil             | 9  |
| Grundwasser             | 10 |
| Gelände                 | 11 |
| Belastung               | 12 |
| Geländelasten           | 12 |
| Überlagerungen          | 15 |
| Ergebnisse              | 17 |
| Ausgabe                 | 18 |
| Literatur               | 18 |

#### Grundlegende Dokumentationen, Hotline-Service und FAQ

Neben den einzelnen Programmhandbüchern (Manuals) finden Sie "Allgemeine Dokumente und Bedienungsgrundlagen" auf unserer Homepage <u>www.frilo.eu</u> unter CAMPUS im Downloadbereich (Handbücher).

- *Tipp 1: Bei Fragen an unsere Hotline lesen Sie <u>Hilfe Hotline-Service Tipps</u>. Siehe auch Video <u>FRILO-Service</u>.*
- *Tipp 2: Zurück im PDF z.B. nach einem Link auf ein anderes Kapitel/Dokument geht es mit der Tastenkombination <ALT> + "Richtungstaste links"*
- *Tipp 3: Häufige Fragestellungen finden Sie auf www.frilo.eu unter* > *Service* > *Support* > *FAQ beantwortet.*
- Tipp 4: Hilfedatei nach Stichwörtern durchsuchen mit <Strg> + F

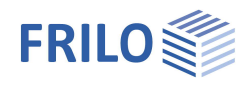

## Anwendungsmöglichkeiten

Das Programm EDB+ ermittelt die horizontalen Erddruckordinaten an einer fiktiven Erddruckwand.

Die Erddruckverläufe können sowohl über die gesamte Höhe der Erddruckwand als auch über einen durch Höhenkoten vorgegebenen Ausschnitt berechnet werden.

Es wird entweder eine reine Erddruckberechnung vorgenommen oder eine Berechnung des Seitendrucks.

Bei Auswahl der Erddruckberechnung wird entsprechend der Erddruckverläufe die resultierende horizontale und vertikale Erddruckkraft ausgewiesen.

Bei Auswahl des Seitendrucks wird die resultierende Erddruckkraft mit dem Fließdruck verglichen und so der Seitendruck berechnet.

#### Berechnungsmodus

- Erddruck
- Seitendruck

#### Erddrucktypen

- Aktiver Erddruck
- Erdruhedruck
- Erhöhter aktiver Erddruck
- Passiver Erddruck (Erdwiderstand)
- Räumlicher passiver Erddruck

#### System

- Senkrechte und (nur bei Erddruckberechnung) geneigte Erddruckwand
- Beliebige Anzahl an Bodenschichten
- Grundwasser in verschiedenen Höhen (bei Seitendruckberechnung in gleicher Höhe) links und rechts der Erddruckwand
- Grundwasserstände können unabhängig von Schichtgrenzen gewählt werden
- Automatische Berücksichtigung des Wasserdrucks anhand des Grundwasserstandes
- Ebene, geneigte und gebrochene Geländeoberfläche (Böschung).

#### Belastung - Geländelasten

Folgende Geländelasten können in EDB+ berücksichtigt werden:

- unbegrenzte Flächenlasten
- begrenzte Streifenlasten
- begrenzte Blocklasten und
- Linienlasten

Die Geländelasten können mit einem Abstand zur Erddruckwand definiert werden und können auch in den Bodenschichten unterhalb der OK Gelände liegen.

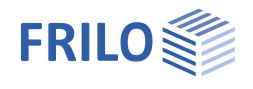

#### Lastfälle und Überlagerungen

#### Aus den Komponenten

- Bodeneigengewicht
- Grundwasser
- Verdichtung
- und f
  ür jede Gel
  ändelast

werden Lastfälle gebildet, die entweder

- in vom Anwender vorgegebene Überlagerungen oder
- in automatischen Überlagerungen mit Zielfunktion

eingehen können.

Bei vorgegebenen Überlagerungen definiert der Anwender die Lastfallfaktoren, bei einer automatischen Überlagerung wird nach EN 1990-1 die für die angegebene Zielfunktion maßgebende Überlagerung gesucht.

Zielfunktionen können

- max Eh: die maximale horizontale Erddruckkraft
- min Eh: die minimale horizontale Erddruckkraft

sein.

#### Berechnung

Die Berechnung erfolgt im Allgemeinen nach EN 1997-1 und den jeweiligen Nationalen Anhängen für Deutschland und Österreich, die wiederum Bezug auf

DIN 4085

ÖNORM B 4434

nehmen.

Die Berechnung des Seitendrucks erfolgt nach EA-Pfähle /7/. Der Mindesterddruck kann bei der Ermittlung der Erddruckverläufe berücksichtigt werden.

#### Verdichtungserddruck

Bei aktivem Erddruck und Erdruhedruck kann es durch lagenweisen Einbau und Verdichtung zu einer erheblichen Erhöhung des Erddrucks kommen, insbesondere in den oberen Bodenschichten. EDB+ ermöglicht die Berücksichtigung des Verdichtungserdruckes.

#### Ergebnisse

EDB+ ermöglicht die grafische Auswertung der Erddruckverläufe für Bodeneigengewicht einschließlich Kohäsion

- Grundwasserstände
- Verdichtungsbereiche
- Geländelasten (einzeln)
- Überlagerung der Erddruckkomponenten
- Gesamtübersicht der Erddruckverläufe (bei Berechnungsmodus Erddruck)
- Resultierender Erddruck (bei Berechnungsmodus Seitendruck)
- Fließdruck (bei Berechnungsmodus Seitendruck)
- Seitendruck (bei Berechnungsmodus Seitendruck)

In der Dokumentenausgabe werden Lastfälle und Überlagerungen getrennt voneinander ausgegeben.

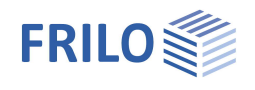

## Berechnungsgrundlagen

Die Erddruckordinaten werden nach der Coulombschen Erddrucktheorie ermittelt.

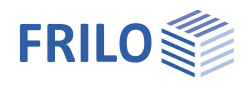

## Grundparameter

Hinweis: Entsprechend den gewählten Optionen werden nur die passenden Eingabefelder eingeblendet.

#### Grundbaunormen und Berechnungsmodus

| Grundbaunorm            | Für die Erddruckberechnung stehen                                                                                                    | Eigenschaften 4                                                                              |                   |                                        |              |
|-------------------------|----------------------------------------------------------------------------------------------------|----------------------------------------------------------------------------------------------|-------------------|----------------------------------------|--------------|
|                         | folgende Normen zur Verfügung<br>- DIN EN 1997: 2010<br>- ÖNORM EN 1997: 2013                                                                                                    | Grundparameter<br>⊕- System<br>⊕- Belastung                                                  |                   |                                        | ۹0           |
| Berechnungsmodus        | Hier kann ausgewählt werden, ob ein                                                                                                    | ····· Ausyabe                                                                                |                   |                                        |              |
|                         | Erddruckverlauf oder ein                                                                                                    | Grundbaunormen und Bere                                                                      | chnung            | gmodus                                 | 0            |
|                         | Seitendruckverlaur berechnet werden                                                                                                    | Grundbaunom                                                                                  |                   | DIN EN 1997                            | :2010 -      |
|                         | SOII.                                                                                                    | Berechnungmodus                                                                              |                   | Erddruck                               | •            |
| Konsolidierungszustand  | <i>Nur bei <u>Seitendruc</u>k</i> . Gibt an, welcher                                                                                                    | Erddruck                                                                                     |                   |                                        | 0            |
|                         | Konsolidierungszustand der Berechnung                                                                                                    | Erddrucktyp                                                                                  |                   | Aktiver Erddruck                       |              |
|                         | Endrustand oder Teilkonsolidiert)                                                                                                    | Berechnungsansatz Erddruckb                                                                  | eiwerte           | Aktiver Erddruck                       | inden uck    |
|                         | Endzustand oder Teirkonsondiert).                                                                                                    | Kohäsion und Mindesterddr                                                                    | uck               | Erdruhedruck                           | IGGIGGK      |
| Betrachtungszeitpunkt   | Nur bei <u>Seitendruck/Teilkonsolidiert</u> . Gibt                                                                                                    | Kohāsion ansetzen                                                                            |                   | Passiver Erddruck<br>Räumlicher passiv | ver Erddruck |
|                         | den Betrachtungszeitpunkt an, für den                                                                                                    | Mindesterddruck ansetzen                                                                     |                   |                                        | $\checkmark$ |
|                         | ale Telikonsolialerung berechnet wird.                                                                                                    | Verdichtungserddruck                                                                         |                   |                                        | 0            |
|                         |                                                                                                    | Verdichtungserddruck ansetzer                                                                | 1                 |                                        | $\checkmark$ |
| Erddruck                |                                                                                                    | Berechnungsansatz                                                                            |                   | Leichte Verdichtur                     | ng nach 💌    |
| Frddrucktyp             | <i>Nur bei <u>Erddruck</u>. Hier kann ausgewählt<br/>werden, ob ein Erddruckverlauf für<br/>aktiven, erhöhten aktiven, passiven,<br/>räumlich passiven Erddruck oder<br/>Erdruhedruck ausgegeben werden soll.</i>                    | Verdichtungsbreite                                                                           | b                 | [m]                                    | 3,00         |
|                         |                                                                                                    | Wandnachgiebigkeit                                                                           |                   | Gewichtet                              | ÷            |
|                         |                                                                                                    | Verdichtungserddruck                                                                         | evh               | [kN/m <sup>2</sup> ]                   | 15,00        |
|                         |                                                                                                    | Lastfaktoren                                                                                 |                   |                                        | 0            |
|                         |                                                                                                    | Ansatz der Lastfaktoren                                                                      |                   |                                        |              |
| Berechnungsansatz Erddr | uckbeiwerte Auswahl, mit welchem<br>Berechnungsansatz die<br>Erddruckbeiwerte zu berechnen sind. Bei<br>Erdruhedruck und erhöhtem aktiven<br>Erddruck kann der Ansatz nach<br>"Goldscheider" gewählt werden.                         | Bodeneigengewicht                                                                            |                   |                                        | 1,00         |
| -                       |                                                                                                    | Geländelasten                                                                                |                   |                                        | 1,00         |
|                         |                                                                                                    | Seismische Beanspruchung                                                                     | des Bo            | dens                                   | 0            |
|                         |                                                                                                    | Ansatz Erdbeben                                                                              |                   |                                        | ~            |
|                         |                                                                                                    | Antwortspektrum                                                                              |                   |                                        | 1            |
|                         |                                                                                                    | Horizontale Beschleunigung                                                                   | ah                |                                        | 0,60         |
| Erhöhter aktiver Erdd   | ruck                                                                                                    | Vertikale Beschleunigung                                                                     | av                |                                        | 0,42         |
| Anteil aktiver Erddruck | Nur bei <u>Erddruck/erhöhter aktiver</u>                                                                                                    | Erdbebenbeiwerte                                                                             |                   |                                        | 0            |
|                         | Erddruck. Erhöhter aktiver Erddruck                                                                                                    | Horizontaler Beiwert                                                                         | kh                |                                        | 0,061        |
|                         | muss angesetzt werden, wenn die                                                                                                    | Vertikaler Beiwert                                                                           | kv                |                                        | 0.043        |
|                         | Wandbewegung nicht ausreicht, um den<br>Grenzzustand des aktiven Erddrucks                                                                                                    | Erddruckberechnung                                                                           |                   |                                        | 0            |
|                         |                                                                                                    | Berechnungsansatz                                                                            |                   | nach EN 1998-5.                        | Anhang I -   |
| Anteil Erdruhedruck     | gesamten Nutzungszeit des Bauwerks zu<br>Es gibt eine Vorauswahl mit den Anteilen o<br>0,75 / 1,00 sowie eine freie Eingabe.<br>Die Auswahl von 1,00 bedeutet kein erhöh<br><i>Nur bei Erddruck/<u>erhöhter aktiver Erddruck</u></i> | erhalten.<br>des aktiven Erddrucks vo<br>ter aktiver Erddruck.<br>: Bsp.: wenn als "Anteil a | n 0,2§<br>Iktiver | 5 / 0,5 /                              |              |
|                         | Erddruck" 0,75 (75%) gewählt wird, so wird automatisch auf 0,25 (25 %) gesetzt.                                                                                                    | der Anteil des Erdruhed                                                                      | rucks             | i                                      |              |

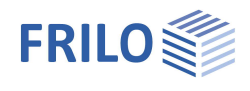

#### Kohäsion und Mindesterddruck

Kohäsion ansetzen

Bei markierter Option wird die Kohäsion berücksichtigt, was sich auf die spätere Bemessung günstig auswirkt.

Entfernen Sie das Häkchen, wenn die für die einzelnen Bodenschichten eingegebene Kohäsion bei der Berechnung des Erddrucks vernachlässigt werden soll.

Hinweise:

- Zug aus Kohäsion wird nicht angesetzt.

- Nach DIN 4085 5.3.1 darf Kohäsion bei Erdruhedruck nicht berücksichtigt werden - diese Option ist daher bei der Berechnung des Erdruhedrucks nicht wählbar.

Mindesterddruck ansetzen Wird bei aktivem Erddruck der Mindesterddruck berücksichtigt (Häkchen), erfolgt für jede bindige Bodenschicht eine Überprüfung, ob der Erddruck resultierend aus Bodeneigenwicht und einer Scherfestigkeit entsprechend dem Winkel der inneren Reibung  $\varphi = 40^{\circ}$  bei einer Kohäsion c = 0 kN/m<sup>2</sup> maßgebend wird. Berechnung nach EAB 5. Auflage.

#### Passiver Erddruck

| Gekrümmte Gleitflächen ansetzen Passiver Erddruck kann entweder mit | Eig   |
|---------------------------------------------------------------------|-------|
| linearen oder mit gekrümmten Gleitflächen                           |       |
| nach DIN 4085/Sokolovski Pregl berechnet                            |       |
| werden.                                                             | (±)·· |
| Für den passiven Erddruck ist die Annahme                           | 2050  |
| linearer Gleitflächen nur für den Sonderfall a =                    | Gru   |
| $\beta = \delta = 0^{\circ}$ zulässig.                              | Gnu   |
| ( $\alpha$ : Wandneigung, δ: Wandreibungswinkel, β:                 | Dom   |
| Böschungsneigung,                                                   | Dere  |
| φ: Reibungswinkel)                                                  | Erde  |
| Die Erdruckbeiwerte für gekrümmte                                   | Erde  |
| Gleitflächen werden nach DIN 4085 Anhang C                          | geki  |
| ermittelt. Die grafische Darstellung ist immer                      | Koh   |
| linear.                                                             | Koh   |

#### enschaften д 90 System Belastung Ausgabe ndbaunormen und Berechnungmodus ndbaunom DIN EN 1997:2010 • chnungmodus Erddruck -0 druck drucktyp Passiver Erddruck -rümmte Gleitflächen äsion und Mindesterddruck 0 ~ äsion ansetzen

#### Verdichtungserddruck

| Verdichtungserddruck | Wird ein Boden lagenweise eingebaut und verdichtet, wächst der Erddruck über den Erddruck aus Eigenlast des Bodens hinaus.                                                                                                    |
|----------------------|----------------------------------------------------------------------------------------------------|
| Berechnungsansatz    | Ansatz nach Auswahl des Nationalen Anhanges der EN 1997<br>- nach DIN 4085<br>- oder nach ÖNORM B 4434:<br>Der Verdichtungserddruck für eine intensive Verdichtung wird nach DIN 4085<br>berechnet. Für eine leichte Verdichtung (Vibrationsplatte mit einer Betriebsmasse<br>von bis zu 250 kg) wird der Ansatz nach Franke (Franke, D., Verdichtungserddruck<br>bei leichter Verdichtung, BAUTECHNIK 85 (2008) H. 3, S. 197 - 198) gewählt.<br>Alternativ kann der Verdichtungserddruck nach ÖNORM zusätzlich zum<br>Erdruhedruck angesetzt werden. |
| Verdichtungsbreite   | Breite des zu verfüllenden Raumes. Dieser Wert hat nur bei Erdruhedruck und erhöhtem aktiven Erddruck (bei weniger nachgiebigen Wänden) einen Einfluss.                                                                                                    |
| Walzendruck          | Nur bei <u>ÖNORM</u> .<br>Bei statischen Walzen ist p die Belastung je Längeneinheit der Bandage, bei<br>Rüttelwalzen setzt sich p aus dem Gewicht der Zentrifugalkraft zusammen. Ist die<br>Zentrifugalkraft nicht bekannt, so kann p näherungsweise gleich dem doppelten<br>Gewicht pro Längeneinheit eingesetzt werden.<br>(Vgl. ÖNORM 4435, Abs. 8.5)                                                                                                    |

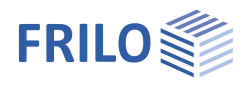

#### Seitendruck nach EA-Pfähle

| Nur bei <u>Seitendruck</u> : |                                                                                                    |                                      |                          |              |
|------------------------------|----------------------------------------------------------------------------------------------------|--------------------------------------|--------------------------|--------------|
| Fließdruckbeiwert            | Nach EA-Pfähle /7/ wird der Fließdruckbeiwert                                                                                    | Eigenschaften                        |                          | ф            |
|                              | standardmäßig mit 7 angegeben.                                                                                                   | Grundparameter                       | Q                        | .0           |
| Verbaufaktor                 | Mit diesem Faktor wird die gegenseitige<br>Beeinflussung von Pfählen einer Gruppe<br>gegenüber eines Einzelnfahls berücksichtigt | ⊕- System<br>⊕- Belastung<br>Ausgabe |                          |              |
|                              | In der Regel kommt es bei einer Pfahlgruppe                                                                                      | Grundbaunormen und Berec             | hnungmodus               | 0            |
|                              | zur Erhöhung des Fließdruckes auf einen                                                                                          | Grundbaunom                          | EN 1997:2010             | -            |
|                              | Einzelpfahl in Abhängigkeit der                                                                                                  | Berechnungmodus                      | Seitendruck              | -            |
|                              | Pfahlabstände. Der Verbaufaktor berücksichtigt auch die geometrische                                                             | Konsolidierungszustand               | Teilkonsolidiert         | +            |
|                              |                                                                                                    | Betrachtungszeitpunkt Tuc            |                          | 0            |
|                              | Anordnung der Pfähle in der Pfahlgruppe                                                                                          | Kohäsion und Mindesterddro           | uck                      | 0            |
|                              | (versetzt / in Reihe).<br>Mit der F5-Taste kann ein Dialogfenster zur<br>Ermittlung des Verbaufaktors geöffnet<br>werden.        | Kohäsion ansetzen                    |                          | $\checkmark$ |
|                              |                                                                                                    | Mindesterddruck ansetzen             |                          | $\checkmark$ |
|                              |                                                                                                    | Berechnungsansatz                    |                          | 0            |
| Einflussbreite               | Ermittlung der maßgebenden Einflussbreite.<br>Mit der E5-Taste kann ein Dialogfenster zur                                        | Berechnungsansatz                    | EA-Pfähle - Auflage 2012 | +            |
|                              |                                                                                                    | Seitendruck nach EA-Pfähle           | EA-Pfähle - Auflage 2012 |              |
|                              | Ermittlung der Einflussbreite geöffnet werden.                                                                                   | Fließdruckbeiwert X                  | Lotridino Planago Lott   | 7,00         |
| Abstandsfaktor               | Mit diesem Eaktor wird der Abstand                                                                                               | Verbaufaktor ŋa                      | 1.0                      | 0 📝          |
| ADSTANUSTAKTOF               | seitendruckerzeugender Einwirkungen<br>berücksichtigt                                                                            | Einflussbreite b                     | [m] <b>1,0</b>           | 0 📝          |
|                              |                                                                                                    | Abstandsfaktor e                     | 1,0                      | 0 📝          |
|                              | Mit der F5-Taste kann ein Dialogfenster zur Erm geöffnet werden.                                                                 | nittlung des Abstandsfakt            | ors                      |              |

#### Lastfaktoren

Lastfaktoren für die resultierenden Erddruckkräfte können hier angegeben werden (für Bodeneigengewicht (global) und für Geländelasten (als Vorgabe)).

#### Seismische Beanspruchung des Bodens

Bei markierter Option werden die Eingabefelder für die Berechnung der Erddruckwerte unter seismischer Beanspruchung eingeblendet.

Antwortspektrum: Über den Editierbutton öffnen Sie den Dialog für die Grundwerte zur Bestimmung des Bodenbeschleunigungs-Antwortspektrums.

#### Erddruckberechnung

Erddruck infolge Erdbeben für den aktiven Erddruck: Erddruckbeiwerte für Bodeneigengewicht nach DIN 4085, Abs. 10.2 bzw. DIN EN 1998-5, Anhang E, bzw. nach ÖNORM B 4434, Abs. 8.8. Für passiven Erddruck wird DIN EN 1998-5, Anhang E, angesetzt.

| Seismische Beanspruchun    | g des | Bodens 🔕                   |
|----------------------------|-------|----------------------------|
| Ansatz Erdbeben            |       |                            |
| Antwortspektrum            |       |                            |
| Horizontale Beschleunigung | ah    | 0,60                       |
| Vertikale Beschleunigung   | av    | 0,42                       |
| Erdbebenbeiwerte           |       | 0                          |
| Horizontaler Beiwert       | kh    | 0,061                      |
| Vertikaler Beiwert         | kv    | 0,043                      |
| Erddruckberechnung         |       | 0                          |
| Berechnungsansatz          |       | nach EN 1998-5, Anhang E 🔹 |

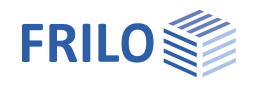

<del>1</del> م (۵)

6.00
1.00
0.0
0.00
6.00
3

## System

Hinweis: Die vorgegebenen Maßeinheiten können über > Datei > Programmeinstellungen > Einheiten geändert werden.

### Wandsystem

#### Wandsystem

| Wandhöhe                                 | Höhe der fiktiven Erddruckwand.<br>Höhe: positive z-Koordinate<br>Tiefe der fiktiven Erdruckwand.<br>Tiefe: positive y-Koordinate                                                                                                    | Eigenschaften                         |        |  |
|------------------------------------------|----------------------------------------------------------------------------------------------------|---------------------------------------|--------|--|
| Wandhone                                 |                                                                                                    | Grundparameter                        |        |  |
| Wandtiefe                                |                                                                                                    | Bodenprofil<br>Grundwasser<br>Gelände |        |  |
| Wandneigung Nur bei Erddr<br>obere Wande | Nur bei Erddruck. Wanddrehung um das obere Wandende. Die Drehung gegen den                                                                                                    | ⊕ Belastung<br>Ausgabe                |        |  |
|                                          | Uhrzeigersinn entspricht einem positiven<br>Drehsinn ( $\alpha$ positiv).<br>Der Seitendruck wird gemäß EA-Pfähle /7/,<br>4.5.4(1) an einer senkrechten Wand ermittelt.<br><i>Nur bei Erddruck</i> . Reibungswinkel $\delta$ zwischen<br>Wand und Boden.<br>Wird bei Erdruhedruck automatisch<br>bestimmt.<br>Beim Seitendruck wird $\delta$ gemäß EA-Pfähle<br>/7/, 4.5.4(1) zu null gesetzt. | Wandsystem                            |        |  |
|                                          |                                                                                                    | Wandhöhe h                            | [m]    |  |
| Wandreibungswinkel                       |                                                                                                    | Wandtiefe t                           | [m]    |  |
|                                          |                                                                                                    | Wandneigung a                         | [*]    |  |
|                                          |                                                                                                    | Wandreibungswinkel                    | 2/3 φ' |  |
|                                          |                                                                                                    | Ausschnitt Erddruck                   |        |  |
|                                          |                                                                                                    | Obere Höhenkote zo                    | [m]    |  |
|                                          |                                                                                                    | Untere Höhenkote zu                   | [m]    |  |
|                                          |                                                                                                    | Bemerkungen                           |        |  |
|                                          |                                                                                                    | zum System                            |        |  |

#### Ausschnitt Erddruck

| Obere Höhenkote  | Obere Höhenkote in Bezug auf Oberkante Erddruckwand, für den Bereich, für den<br>der Erddruck berechnet und ausgegeben werden soll.<br>Obere Höhenkote: positive z-Koordinate |
|------------------|----------------------------------------------------------------------------------------------------|
| Untere Höhenkote | Untere Höhenkote in Bezug auf Oberkante Erddruckwand, für den Bereich, für den der Erddruck berechnet und ausgegeben werden soll.<br>Untere Höhenkote: positive z-Koordinate  |

#### Bemerkungen

Optionale Eingabe von Bemerkungen zum System, die auch in der Ausgabe erscheinen. Siehe auch <u>Bemerkungseditor</u>.

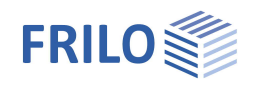

### Bodenprofil

#### Allgemeines

Siehe Tabelleneingabe im Dokument Bedienungsgrundlagen-PLUS.pdf.

Tipp:Die Erklärung zu den einzelnen Eingabefeldern wird in der Statuszeile angezeigt, sobald Sie in ein<br/>Eingabefeld klicken.

#### Allgemeine Bodenparameter

| Art der Bodenschicht     | Nur bei Seitendruck. Hier kann entweder eine<br>Auffüllung, eine Weichschicht oder eine<br>Tragschicht gewählt werden.                                                                                                    |
|--------------------------|----------------------------------------------------------------------------------------------------|
| Einbringzeit             | Nur bei Seitendruck. Zeitpunkt der<br>Bodenaufschüttung bzw. Einbringung in [Tagen] in<br>Bezug auf den Zeitpunkt 0, der den<br>Anfangszustand (nicht konsolidiert) darstellt.<br>Die Einbringzeit ist nur aktiv, wenn als<br>Bodenschicht eine Auffüllung gewählt wurde und<br>ein teilkonsolidierter Zustand betrachtet wird. |
| Konsolidationsdauer      | Nur bei Seitendruck. Dauer der Konsolidation dieser Bodenschicht in [Tagen].                                                                                                    |
| Benennung                | Name oder geotechnische Benennung der<br>Bodenschicht.                                                                                                    |
| Mächtigkeit d            | Dicke der Bodenschicht.                                                                                                    |
| Wichte <b>y</b>          | Wichte des Bodens.                                                                                                    |
| Wichte unter Auftrieb y´ | Wichte des Bodens im Grundwasser.                                                                                                    |

#### Parameter des drainierten/undrainierten Bodens

#### (undrainiert nur bei Seitendruck)

| Reibungswinkel | Reibungswinkel des drainierten/undrainierten<br>Bodens. |
|----------------|---------------------------------------------------------|
| Kohäsion       | Kohäsion des drainierten/undrainierten Bodens.          |

#### Setzungsparameter

| (nur bei Seitendruck, teilkonsolidier | <i>t)</i>                                       |
|---------------------------------------|-------------------------------------------------|
| Steifemodul Es                        | Eingabe des Steifemoduls in kN/m <sup>2</sup> . |

#### Konsolidation

| (nur bei Seitendruck, teilkonsoli | idiert)                                                                                                    |
|-----------------------------------|----------------------------------------------------------------------------------------------------|
| Durchlässigkeitsbeiwert k         | Durchlässigkeitsbeiwert in [m/s] für die Geschwindigkeit der<br>Konsolidation.                                     |
| Beidseitig drainiert              | Für die Berechnung des Konsolidationszeitraums wird bei beidseitiger<br>Drainage die halbe Schichtdicke angesetzt. |

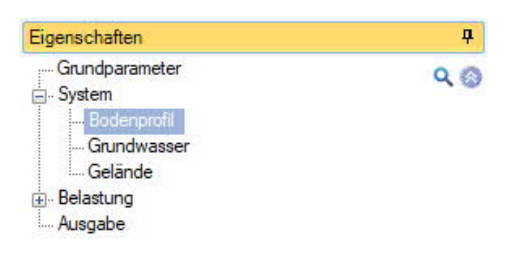

| Bodenprofil             |           |           | 0       |
|-------------------------|-----------|-----------|---------|
| Bodenschichten 🔘        | 1/2 🚺     | 👍 🗙 i     | 🏛 🖬 🌛   |
| Allgemeine Bodenpara    | meter     |           | 0       |
| Art der Bodenschicht    |           | Tragschic | ht 🔻    |
| Einbringzeitpunkt       | TA        |           | 0       |
| Konsolidationsdauer     | t0        |           | 2,1     |
| Benennung               |           |           | GU      |
| Mächtigkeit             | d         | [m]       | 3,00    |
| Wichte                  | Y         | [kN/m³]   | 18,00   |
| Wichte unter Auftrieb   | ۷*        | [kN/m³]   | 8,00    |
| Parameter des drainier  | ten Boden | s         | 0       |
| Reibungswinkel          | φ'        | [°]       | 30,0    |
| Kohāsion                | c'        | [kN/m²]   | 0.00    |
| Setzungsparameter       |           |           | 0       |
| Steifemodul             | Es        | [kN/m²]   | 5000,00 |
| Konsolidation           |           |           | 0       |
| Durchlässigkeitsbeiwert | k         | [m/s]     | 1E-07   |
| Beidseitig drainiert    |           |           |         |

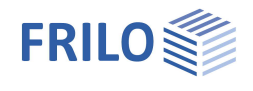

### Grundwasser

| Grundwasser vorhanden       | Gibt an, ob Grundwasser zu                                                                            | Eigenschaften                                                              |     | <b>4</b> |
|-----------------------------|----------------------------------------------------------------------------------------------------|----------------------------------------------------------------------------|-----|----------|
| berücksichtigen ist.        |                                                                                                    | Grundparameter                                                             | ۹ 🕲 |          |
| Grundwasser vor der Wand    | Hohenkote des<br>Grundwasserspiegels auf der<br>erdabgewandten Seite.<br>Höhe: positive z-Koordinate. | Bodenprofil<br><mark>Grundwasser</mark><br>Gelände<br>Belastung<br>Ausgabe |     |          |
| Grundwasser hinter der Wand | Höhenkote des<br>Grundwasserspiegels auf der<br>erdzugewandten Seite.<br>Höhe: positive z-Koordinate. | Grundwasser                                                                |     | 0        |
|                             |                                                                                                    | Grundwasser vorhanden                                                      |     |          |
|                             |                                                                                                    | Grundwasser vor Wand                                                       | [m] | 0,00     |
|                             |                                                                                                    | Grundwasser hinter Wand                                                    | [m] | 0,00     |

Bei <u>Seitendruck</u> können keine unterschiedlichen Grundwasserstände eingegeben werden.

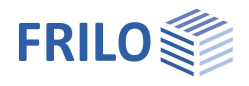

### Gelände

#### Waagerechtes oder kontinuierlich geneigtes Gelände

| Böschung Verlauf der Geländeoberkante: |                                                                                       | Eigenschaften                                          |                 | <b>4</b> |
|----------------------------------------|---------------------------------------------------------------------------------------|--------------------------------------------------------|-----------------|----------|
|                                        | - waagerecht,<br>- kontinuierliche Neigung<br>- gebrochene Böschung                   | Grundparameter<br>System<br>Bodenprofil<br>Grundwasser |                 | ۹0       |
| Geländeausschnitt                      | Vorgabe Geländeabmessung bei<br>waagerechtem Gelände und<br>kontinuierlicher Neigung. | <mark>Gelânde</mark><br>⊕ Belastung<br>Musgabe         |                 |          |
|                                        | Bei gebrochenem Gelände ergibt                                                        | Gelände                                                |                 | 0        |
|                                        | sich dieser Wert aus den                                                              | Böschung                                               | kontinuierlich  | +        |
|                                        | Böschungsabschnitten.                                                                 | Geländeausschnitt I                                    | [m]             | 3,00     |
| Geländeneigung <b>B</b>                | Neigung der Böschung gemessen                                                         | Geländeneigung ß                                       | [*]             | 0,0      |
|                                        | gegen die Horizontale und gegen der<br>Werte erlaubt.                                 | n Uhrzeigersinn positiv. Es si                         | nd auch negativ | e        |

#### Gebrochenes Gelände

| Länge                   | Länge Ixi des Böschungsabschnitts in x-<br>Richtung. Die Länge des letzten<br>Abschnittes wird bei Bedarf automatisch<br>verlängert.   |
|-------------------------|----------------------------------------------------------------------------------------------------|
| Neigungswinkel <b>β</b> | Neigung der Böschung gemessen gegen<br>die Horizontale und gegen den<br>Uhrzeigersinn positiv. Es sind auch<br>negative Werte erlaubt. |

| Eigenschaften                                                             |           | <b></b> |
|---------------------------------------------------------------------------|-----------|---------|
| Grundparameter<br>System<br>Grundwasser<br>Gelande<br>Belastung<br>Magabe |           | Q 🔕     |
| Gelände auf der aktiven S                                                 | Seite     | ۵       |
| Böschung                                                                  | gebrochen | -       |
| Böschungsabschnit 🔇                                                       | 2/3 🜔 🛃 🗙 | · 油 🌶   |
| Länge                                                                     | [m]       | 2,00    |
| Neigungswinkel ß                                                          | ["]       | 20,0    |

#### Hinweis Böschungsabschnitte:

Der letzte eingegebene Böschungsabschnitt wird automatisch auf die maximale relevante Länge verlängert.

Siehe hierzu auch <u>Tabelleneingabe</u> in Bedienungsgrundlagen-PLUS.pdf

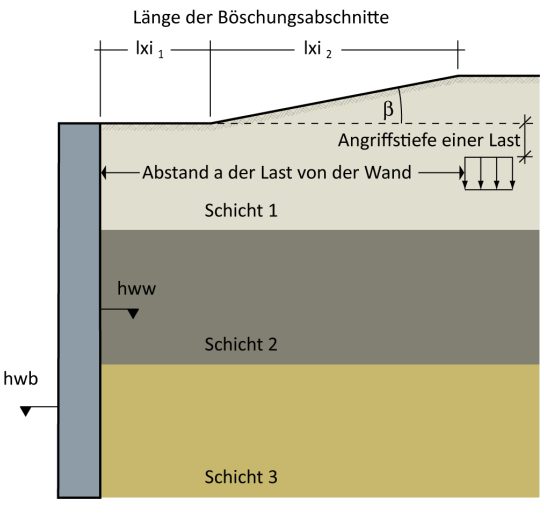

Bei Seitendruck wird je ein Gelände auf der aktiven und der Erdwiderstandsseite definiert.

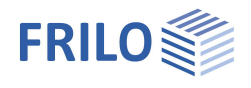

**म** 90

0

0

•

+ 0 5.00 🕎

> 1,00 1,00 0 1,00 0.00 0

• - 📝 - 📝

Aufschüttung

🕒 🗙 💥 🔠 🖄

## Belastung

### Geländelasten

|                          |                                                                                                    | Eigenschaften                                                         |                            |                      |         |
|--------------------------|----------------------------------------------------------------------------------------------------|-----------------------------------------------------------------------|----------------------------|----------------------|---------|
| Lastparameter<br>Lastart | <ul> <li>Flächenlast</li> <li>Streifenlast</li> <li>(nicht bei passivem Erddruck)</li> <li>Blocklast</li> <li>(nicht bei passivem Erddruck)</li> <li>Linienlast</li> <li>(nicht bei passivem Erddruck)</li> </ul> | Grundparan<br>Grundparan<br>Belastung<br>Geländelaste<br>Geländelaste | neter<br>Blasten<br>erunge | n<br>1 <b>()</b> 🔒 ; | × 袖 i   |
| Name                     | Bezeichnung der Last                                                                                                    | Lastparameter                                                         |                            |                      |         |
| Erddruckverteilung       | (nur bei Streifen- oder Blocklasten mit Abstand a>0)                                                                                                    | Lastart                                                               |                            | Blocklast            |         |
| 2. dd. doitt of tonding  | Rechteckig oder trapezförmig:                                                                                                    | Name der Gelär                                                        | delast                     |                      | Aufschi |
|                          | Bei begrenzten Verkehrslasten kann zwischen einer                                                                                                    | Erddruckverteilung                                                    |                            | Rechteck             |         |
|                          | rechteckigen und einer trapezförmigen                                                                                                    | Lastwerte                                                             |                            |                      |         |
|                          | Lastverteilung gewählt werden.                                                                                                    | Lastwert                                                              | pl                         | [kN/m²]              | 5       |
|                          | Die Ordinaten der trapezförmigen Verteilung                                                                                                    | Breite                                                                | b                          | [m]                  |         |
|                          | ergeben sich aus einer linearen Interpolation in                                                                                                    | Länge                                                                 | - 1                        | [m]                  |         |
|                          | Abhängigkeit von Abstand zu Breite der Last.                                                                                                    | Lage                                                                  |                            |                      |         |
|                          |                                                                                                    | Abstand                                                               | а                          | [m]                  |         |
| Lastwerte                |                                                                                                    | Angriffstiefe                                                         | z                          | [m]                  |         |
| Lastwert nl              | Lastordinate in kN/m <sup>2</sup> bei – Elächenlast –                                                                                                    | Einwirkung un                                                         | d Gru                      | ppierung             |         |
| Lustwort pr              | Streifenlast – Blocklast.                                                                                                    | Einwirkung                                                            |                            | Kat. A: Wohngebäude  |         |
|                          | Über das "Pfeilsymbol" 🄟 kann eine                                                                                                    | Zusammengruppe                                                        |                            | keine                |         |
|                          | Lastwertzusammenstellung aufgerufen werden –<br>siehe Beschreibung im Programm LAST+.                                                                                                    | Alternativgruppe                                                      |                            | keine                |         |
| Linienlast p<br>Breite b | Lastordinate in kN/m bei – Linienlast.<br>Über das "Pfeilsymbol" 🔤 kann eine Lastwertzusamr<br>werden – siehe Beschreibung im Programm LAST+.<br>Breite der Last senkrecht zur Wand (bei Block- und St            | menstellung a<br>reifenlasten).                                       | aufge                      | erufen               |         |
| Länge I                  | Lastlänge parallel zur Wand (Blocklast).                                                                                                    |                                                                       |                            |                      |         |
| Lage                     |                                                                                                    |                                                                       |                            |                      |         |
| Abstand a                | Abstand der Last von der Wand.<br>In positive x-Richtung bei aktiven Erddruck und Erdruh<br>In negative x-Richtung bei passiven Erddruck.                                                                         | nedruck.                                                              |                            |                      |         |
| Angriffstiefe z          | Tiefe, in der die Last angreift. Positive Werte bedeuter<br>Wandkopfes.                                                                                                    | n einen Angri                                                         | ff uni                     | terhalb des          | \$      |

### Einwirkung und Gruppierung

| Einwirkung     | Hier wählen Sie aus einer Liste die Einwirkung, die dieser Last zugeordnet wird.                                                                                                    |
|----------------|----------------------------------------------------------------------------------------------------|
| Zusammengruppe | Zusammengehörigkeitsgruppe. Veränderliche Lasten können Gruppen<br>zugeordnet werden, die immer zusammenwirken. Hier können Sie neue Gruppen<br>anlegen, die Benennung erfolgt automatisch. Die Lasten einer Gruppe müssen<br>einer Einwirkung zugeordnet sein. ► Siehe folgendes Kapitel Lastgruppen. |

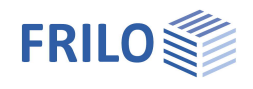

Alternativgruppe Die veränderlichen Lasten einer Alternativgruppe werden stets einzeln wirkend angenommen, d.h. es wird immer nur eine Last der Alternativgruppe angesetzt. Hier können Sie neue Gruppen anlegen, die Benennung erfolgt automatisch. Siehe folgendes Kapitel Lastgruppen.

#### Aufbringungszeitpunkt (nur bei Seitendruck)

Aufbringungszeitpkt. TA Aufbringungszeitpunkt einer Last in [Tagen] in Bezug auf den Zeitpunkt 0, der den Anfangszustand (nicht konsolidiert) darstellt. Der Aufbringungszeitpunkt ist nur aktiv, wenn <u>Seitendruck</u> gewählt wurde und ein teilkonsolidierter Zustand betrachtet wird.

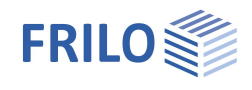

### Lastgruppen

Die Lastgruppeneinteilung hat nur Auswirkungen auf p-Lasten. Die g-Lasten werden grundsätzlich immer berücksichtigt.

Lasten aus einer Einwirkungsgruppe können mit Hilfe von Zusammengehörigkeitsgruppen als "immer gemeinsam wirkend" zusammengefasst werden. Außerdem können Lasten oder Lastgruppen als sich gegenseitig ausschließend (alternativ) gesetzt werden.

Dieses Verfahren entspricht dem herkömmlichen Überlagerungslastfall.

Hinweis: bei sich widersprechenden Eingaben in den Feldern Zusammengehörigkeitsgruppe und Alternativgruppe haben die Eingaben in der Zusammengehörigkeitsgruppe Priorität.

#### Beispiel für Einwirkungs- und Lastgruppen innerhalb einer Position

- Die Lasten 1 und 2 werden der Einwirkungsgruppe 1 zugeordnet.
- Entsprechend werden Last 3 und 4 der Einwirkungsgruppe 2 zugeordnet.
- Last 1 und Last 2 seien bspw. Windlasten in die eine Richtung, die immer zusammenwirken.
- Last 3 und Last 4 seien bspw. Windlasten in die andere Richtung.
- Da der Wind nur entweder in die eine oder in die andere Richtung wirken kann, werden die beiden Zusammengruppen 1 und 2 der Alternativgruppe 1 zugeordnet.

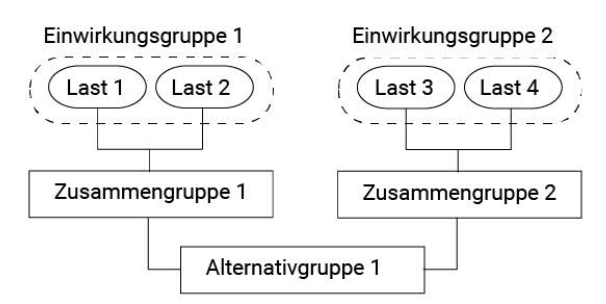

Dies bewirkt, dass entweder die Zusammengruppe 1 oder 2 oder keine von beiden berücksichtigt wird, je nachdem, ob die Lasten für die Bemessung maßgebend werden oder nicht.

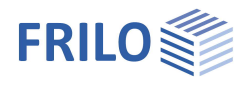

## Überlagerungen

| Überlagerungen        | rungen Auswahl zwischen vorgegebenen und automatisch                                                                                                    |                                                                 | Eigenschaften   |  |
|-----------------------|----------------------------------------------------------------------------------------------------|-----------------------------------------------------------------|-----------------|--|
|                       | ermittelten Überlagerungen.                                                                                                    |                                                                 | Grundparam      |  |
| Bezeichnung           | Name der Überlagerung                                                                                                    |                                                                 |                 |  |
| Grenzzustand          | Grenzzustand, für den die Teilsicherheitsbeiwerte<br>vom Programm angesetzt werden. Diese<br>Einstellung hat keine Auswirkung, wenn die<br>Teilsicherheitsbeiwerte vom Anwender vorgegeben<br>werden. |                                                                 |                 |  |
| Bemessungssituation   | Bemessungssituation, für die die                                                                                                    |                                                                 | Überlagerungen  |  |
|                       | Teilsicherheitsbeiwerte vom Programm angeset                                                                                                    | zt                                                              | Bezeichnung     |  |
|                       | werden. Diese Einstellung hat keine Auswirkung,<br>wenn die Teilsicherheitsbeiwerte vom Anwender<br>vorgegeben werden.                                                                                |                                                                 | Grenzzustand    |  |
|                       |                                                                                                    |                                                                 | Bemessungssitu  |  |
|                       |                                                                                                    |                                                                 | Überlagerungsfa |  |
| Überlagerungsfaktoren | Bei ausgewählten vorgegebenen                                                                                                    | Eigenso                                                         | chaften         |  |
|                       | Überlagerungen öffnen Sie über den<br>Bearbeiten-Button einen Dialog zur Definition<br>der <u>Überlagerungsfaktoren</u> .                                                                             | Grundparameter<br>Grundparameter<br>Geländelaste<br>Uberlagerun |                 |  |
| Zielfunktion          | Bei ausgewählter automatischer Ermittlung<br>der Überlagerungen geben Sie hier eine                                                                                                    |                                                                 | IIII Ausgabe    |  |
|                       | Zielfunktion als Kriterium für die                                                                                                    | Charles                                                         | uberlagerunger  |  |
|                       | automatische Lastfallkombinationen an.                                                                                                    |                                                                 | erungen         |  |
|                       | max Eh maximale horizontale Erddruckkraft                                                                                                    | Deneich                                                         | Jerungen        |  |
|                       |                                                                                                    | General stand                                                   |                 |  |
|                       |                                                                                                    | 1 10 10 17 71 12                                                | NO WELL DO D    |  |

| Grundparameter     System     Gelastung     Geländelasten     Geländelasten     Guberlagerungen | ۹ 🕲            |
|-------------------------------------------------------------------------------------------------|----------------|
| Lastfallüberlagerungen                                                                          | 0              |
| Oberlagerungen                                                                                  | vorgeben 👻     |
| Überlagerungen 🔇 2/2 🔘 [                                                                        | 🌛 🗙 🗃 🔠 🌌      |
| Bezeichnung                                                                                     | Überlagerung 2 |
| Grenzzustand                                                                                    | STR -          |
| Bemessungssituation ständig                                                                     |                |
| Bemessungssituation                                                                             |                |

| Grundparameter<br>B- System<br>- Belastung<br>- Geländelasten<br>- Überlagerungen<br>- Ausgabe |   |     |     |        |      |       | Q    | 0   |
|------------------------------------------------------------------------------------------------|---|-----|-----|--------|------|-------|------|-----|
| Lastfallüberlagerungen                                                                         |   |     |     |        |      |       |      | 0   |
| Überlagerungen                                                                                 |   |     | au  | tomati | isch | ermit | teln | -   |
| Überlagerungen                                                                                 | 0 | 1/2 | 0   | 4      | ×    | ×     | 誯    | 2   |
| Bezeichnung                                                                                    |   |     |     |        | Üb   | erlag | erun | g 1 |
| Grenzzustand                                                                                   |   |     | ST  | R      |      |       |      | •   |
| Bemessungssituation                                                                            |   |     | sta | indig  |      |       |      | •   |
| Zielfunktion                                                                                   |   |     | ma  | x Eh   |      |       |      | •   |

#### Überlagerungsfaktoren

#### Bei gewählten vorgegebenen Überlagerungen.

|   | Bezeichnung Lastfall | Lastfalltyp | Ansatz                                       | TSBW | Kombinationsbeiwert | Faktor |
|---|----------------------|-------------|----------------------------------------------|------|---------------------|--------|
| 1 | Bodeneigengewicht    | Boden       | γSup                                         | 1,35 | 1.00                | 1,35   |
| 2 | Grundwasser          | Boden       | γSup                                         | 1,35 | 1,00                | 1,35   |
| 3 | Verdichtungserddruck | Verdichtung | γSup                                         | 1,35 | 1,00                | 1,35   |
| 4 | Aufschüttung         | Geländelast | freie Eingabe                                |      |                     | 0,00   |
|   |                      | h.          | nicht aktiv<br>γInf<br>γSup<br>freie Eingabe |      |                     |        |

#### Allgemeines

Die Lastfälle

- Bodeneigengewicht
- Grundwasser
- Verdichtungserddruck

werden vom Programm automatisch angelegt.

Für jede definierte Geländelast wird automatisch ein weiterer Lastfall angelegt. Sämtliche Lastfälle können dann mit den vorgegebenen Teilsicherheitsbeiwerten in die Überlagerung eingeführt werden.

Dafür stehen in Abhängigkeit des definierten Grenzzustandes und der definierten Bemessungssituation die oberen und unteren Teilsicherheitsbeiwerten zur Verfügung.

Alternativ können die Überlagerungsfaktoren auch frei eingegeben werden.

#### Definition der Überlagerungsfaktoren

| Bezeichnung Lastfall | Name des Lastfalls.<br>Für die Standardlastfälle Bodeneigengewicht, Grundwasser und<br>Verdichtungserddruck wird der Name vom Programm vorgegeben.<br>Lastfälle, die Geländelasten repräsentieren, erhalten den Namen der Geländelast.<br>Eine benutzerdefinierte Eingabe ist nicht vorgesehen.                                                                                                    |  |  |  |  |
|----------------------|----------------------------------------------------------------------------------------------------|--|--|--|--|
| Lastfalltyp          | Der Lastfalltyp gibt eine Information darüber, um welche Art von Lastfall es handelt.<br>Eine benutzerdefinierte Eingabe ist nicht vorgesehen.                                                                                                    |  |  |  |  |
| Ansatz               | Lastfälle können mit drei Ansätzen in die Überlagerung eingehen:<br>$\gamma_{inf}$ unterer Teilsicherheitsbeiwert<br>$\gamma_{sup}$ oberer Teilsicherheitsbeiwert<br>freie Eingabe<br>Für die Auswahl $\gamma_{inf}$ und $\gamma_{sup}$ werden die Teilsicherheitsbeiwerte in Abhängigkeit de<br>Einstellungen zu Grenzzustand und Bemessungssituation angegeben. Alternativ kann<br>der Anwender die Teilsicherheitsbeiwerte frei vorgeben. Bei Geländelasten kann die<br>Last auch auf nicht aktiv <sup>#</sup> gesetzt werden |  |  |  |  |
| TSBW                 | Teilsicherheitsbeiwerte nach EN 1990 bzw. nach Nationalen Anhang.                                                                                                    |  |  |  |  |
| Kombinationsbeiwert  | Kombinationsbeiwert nach EN 1990 bzw. nach Nationalen Anhang.                                                                                                    |  |  |  |  |
| Faktor               | Endgültiger Überlagerungsfaktor.                                                                                                    |  |  |  |  |

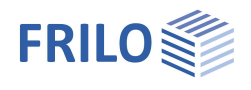

## Ergebnisse

Die Erddruckverläufe können über folgende Funktionen abgerufen werden.

| EDB 🗁 🗄          | e d 🖉       |                         |                     | Neue Po        |  |
|------------------|-------------|-------------------------|---------------------|----------------|--|
| Datei            | Start       | Ergebnisse              |                     |                |  |
|                  | lh -        | h  7                    |                     |                |  |
| Boden Gru        | ndwasser Ve | rdichtung Geländelaster | n Überlagerung<br>* | Übersicht<br>▼ |  |
| Erddruckverläufe |             |                         |                     |                |  |

| Boden                   | Erddruck aus Bodeneigengewicht, einschließlich Kohäsion.                                                                                                    |
|-------------------------|----------------------------------------------------------------------------------------------------|
| Grundwasser             | Hydrostatischer Druck aus Grundwasser.<br>Nur aktiv, wenn Grundwasserstände definiert sind.                                                                                                    |
| Verdichtung             | Erhöhter Erddruck infolge Verdichtung des Bodens.<br>Der hier dargestellte Erddruckverlauf entspricht der oberen Grenze des unter<br>Verdichtung anzusetzenden Erddrucks. Es wird nur der Bereich dargestellt, in dem<br>der Verdichtungsdruck anzusetzen ist.<br>Gilt nur für aktiven Erddruck und Erdruhedruck.<br>Nur aktiv, wenn unter Parameter Verdichtungserddruck gewählt wurde. |
| Geländelasten           | Erddruck aus Geländelasten.<br>Wählen Sie die entsprechende Geländelast im Pull-Down-Menü.                                                                                                    |
| Überlagerung            | Erddruck aus der Überlagerung<br>- von Bodeneigengewicht, einschließlich Kohäsion und Verdichtung<br>- Grundwasser<br>- und der Summe aller Geländelasten.<br>Wählen Sie die entsprechende Überlagerung im Pull-Down-Menü.                                                                                                    |
| Übersicht               | Nur bei Erddruck.<br>Übersicht über die Erddruckverläufe<br>- für Bodeneigengewicht, einschließlich Kohäsion und Verdichtung und<br>Grundwasser<br>- Summe aller Geländelasten<br>- Überlagerung<br>Wählen Sie die entsprechende Überlagerung im Pull-Down-Menü.                                                                                                    |
| Resultierender Erddruck | Nur bei Seitendruck. Zeigt den maßgebenden unter Berücksichtigung der<br>Einflussbreite resultierenden Erddruck an.                                                                                                    |
| Fließdruck              | Nur bei Seitendruck. Fließdruckverlauf.                                                                                                    |
| Seitendruck             | Nur bei Seitendruck. Zeigt den maßgebenden Seitendruck nach EA-Pfähle /7/ an.                                                                                                    |

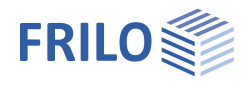

### Ausgabe

#### Ausgabeumfang und Optionen

Durch Markieren der verschiedenen Optionen legen Sie den Umfang der Textausgaben fest.

*Tipp: Farbige Grafiken können optional im Seitenlayout (Register rechts) unter "Allgemein" eingestellt werden – Standard ist schwarz/weiß.* 

#### Ausgabe als PDF-Dokument

Über das Register "Dokument" wird das Ausgabedokument im PDF-Format angezeigt.

Siehe weiterhin Dokument Ausgabe und Drucken.

| Eigenschaften                                    | Ŧ    |
|--------------------------------------------------|------|
| Grundparameter<br>System<br>Belastung<br>Ausgabe | ۹ (۵ |

| Ausgabeumfang              |                   | 0            |
|----------------------------|-------------------|--------------|
| Ausgabe erfolgt            | benutzerdefiniert | •            |
| Legenden                   |                   |              |
| Ausgabe System             |                   | 0            |
| Berechnungsparameter       |                   |              |
| Bemerkungen                |                   |              |
| Wandsystem                 |                   | A 🗸          |
| Maßstab                    | 1:100             | •            |
| Bodenprofil                |                   | $\checkmark$ |
| Grundwasser                |                   | $\checkmark$ |
| Gelände                    |                   | $\checkmark$ |
| Ausgabe Geländelasten      |                   | 0            |
| Einwirkungen               |                   |              |
| Geländelasten              |                   | $\checkmark$ |
| Lastwertzusammenstellungen |                   | $\checkmark$ |
| Lastgruppen                |                   |              |
| Überlagerungen             |                   | $\checkmark$ |
| Ausgabe Erddruck           |                   | 0            |
| Erddruckebenen             |                   |              |
| Aktiver Erddruck           |                   |              |
| Maßstab                    | 1:75              | •            |
|                            |                   | 122          |

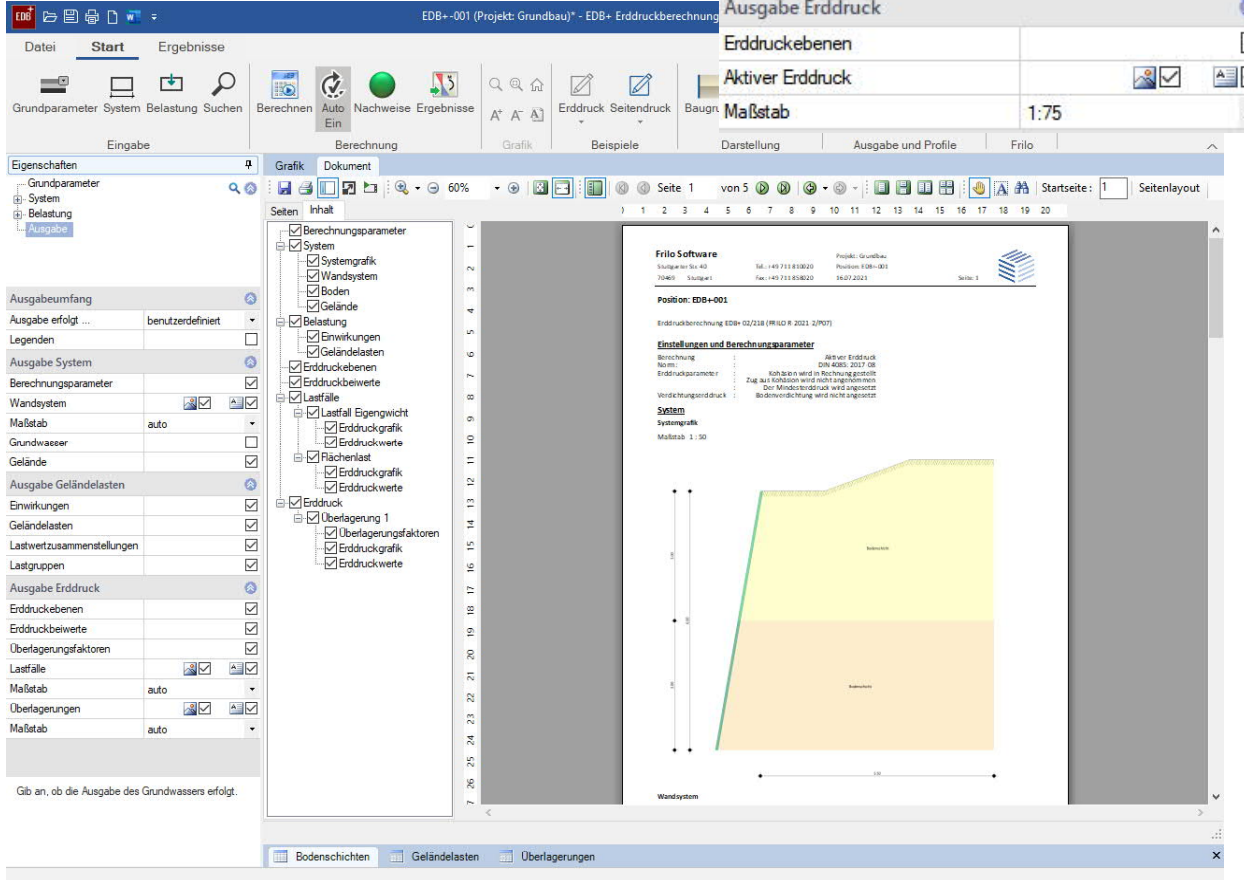

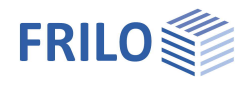

## Literatur

- /1/ EAB 5. Auflage Empfehlungen des Arbeitskreises "Baugruben"
- /2/ DIN 4085 [2011-05]
- /3/ ÖNORM B 4434
- /4/ Franke, D., Verdichtungserddruck bei leichter Verdichtung, BAUTECHNIK 85 (2008) H. 3, S. 197 198
- /5/ Jenne, F., Praktische Ermittlung des Erddrucklastbildes, BAUTECHNIK 37, H. 6, S. 233 237
- /6/ Pregl, O., Bemessung von Stützbauwerken, Handbuch der Geotechnik, Band 16, Eigenverlag des Instituts für Geotechnik, Universität für Bodenkultur, Wien, 2002
- /7/ EA-Pfähle (Empfehlungen des Arbeitskreises "Pfähle"), 2. Auflage